## 攻防世界weak\_auth

## 原创

LEO-max ● 于 2020-01-22 10:08:31 发布 ● 2157 ☆ 收藏 2 分类专栏: CTF学习 生活会辜负努力的人,但不会辜负一直努力的人——Leo的个人博客。

本文链接: <u>https://blog.csdn.net/zouchengzhi1021/article/details/104067829</u>

版权

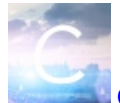

CTF学习 专栏收录该内容

32 篇文章 3 订阅

订阅专栏

此题的登入界面不知道为何做完之后就打不开了,所以我就不在这黏贴界面。

首先要我们随便输入username和password,跳出的check.php界面要求username为admin,所以我们只要知道密码就OK了。 用burpsuite破解

| Surp Suite Professional v1.6 - licensed to LarryLau – |            |                        |                 |             |            |        |            |         |        |  |  |
|-------------------------------------------------------|------------|------------------------|-----------------|-------------|------------|--------|------------|---------|--------|--|--|
| Burp Intruder Repeater Window Help                    |            |                        |                 |             |            |        |            |         |        |  |  |
| Target Proxy Spider Scanner                           | Intruder   | Repeater               | Sequencer       | Decoder     | Comparer   | Extend | er Options | Alerts  |        |  |  |
| Intercept HTTP history WebSocke                       | ts history | Options                |                 |             |            |        |            |         |        |  |  |
| Filter: Hiding CSS, image and general binary content  |            |                        |                 |             |            |        |            |         | ?      |  |  |
| # 🔺 Host                                              | Method     | URL                    |                 |             | Params     | Edited | Status     | Length  | MIME 1 |  |  |
| 1 http://111.198.29.45:42786                          | POST       | /check.p <mark></mark> |                 |             |            | 0      | 1          |         | HTML 🔺 |  |  |
| 2 http://detectportal.firefox.com                     | GET        | /success               | http://111.198. | 29.45:42786 | /check.php |        | 200        | 384     | text   |  |  |
| 3 http://detectportal.firefox.com                     | GET        | /success               | Add to scope    |             |            |        | 200        | 384     | text   |  |  |
| 4 http://detectportal.firefox.com                     | GET        | /success               | Spider from he  | re          |            |        | 200        | 384     | text   |  |  |
| 5 http://detectportal.firefox.com                     | GET        | /success               | Do an active so | an          |            |        | 200        | 384     | text   |  |  |
| 6 http://detectportal.firefox.com                     | GET        | /success               | Send to Intrude | er.         |            | Ctrl+I | 200        | 384     | text   |  |  |
| 7 http://detectportal.firefox.com                     | GET        | /success               | Send to Renea   | tor         |            | Ctrl+R | 200        | 384     | text   |  |  |
| 8 http://detectportal.firefox.com                     | GET        | /success               | Sond to Soque   | ncor        |            | ounit  | 200        | 384     | text   |  |  |
| 9 http://detectportal.firefox.com                     | GET        | /success               | Send to Seque   | ncer        |            |        | 200        | 384     | text   |  |  |
| 10 http://detectportal.firefox.com                    | GET        | /success               | Send to Compa   | arer        |            |        | 200        | 384     | text   |  |  |
| 11 http://detectportal.firefox.com                    | GET        | /success               | Request in bro  | wser        |            | •      | 200        | 384     | text 🔽 |  |  |
| •                                                     |            |                        | Engagement to   | ols         |            | •      |            | _       |        |  |  |
| Request                                               |            |                        | Show new histo  | ory window  |            |        | -          |         |        |  |  |
| Request                                               |            |                        | Add comment     |             |            |        |            |         |        |  |  |
| Raw Params Headers Hex                                |            |                        | Highlight       |             |            | •      |            |         |        |  |  |
| Dogm (she she timp)(1, 1                              |            |                        | Delete item     |             |            |        |            |         |        |  |  |
| Host: 111.198.29.45:42786                             |            |                        | Clear history   |             |            |        |            |         |        |  |  |
| User-Agent: Mozilla/5.0 (Wi                           | ndows N    | т 10.0                 | Copy URL        |             |            |        | 0101 Fire  | efox/72 | . 0    |  |  |
| Accept: text/html,applicati                           | .on/xhtm   | l+xml,                 | Copy as curl co | ommand      |            |        | */*;q=0.8  | 3       |        |  |  |
| Accept-Language: zh-CN,zh;c                           | {=0.8,zh   | -тพ;q=                 | Save item       |             |            |        | 0.2        |         |        |  |  |
| Accept-Encoding: gzip, defl                           | .ate       |                        | Proxy history h | elp         |            |        | -          |         |        |  |  |
| Referer: http://111.198.29.45:42786/                  |            |                        |                 |             |            |        |            |         |        |  |  |
| Content-Type: application/x-www-form-urlencoded       |            |                        |                 |             |            |        |            |         |        |  |  |
| Origin: http://111.198.29.4                           | 15:42786   | j                      |                 |             |            |        |            |         |        |  |  |
| Connection: keep-alive                                |            |                        |                 |             |            |        |            |         |        |  |  |
| Upgrade-Insecure-Requests:                            | 1          |                        |                 |             |            |        |            |         |        |  |  |
| Cache-Control: max-age=0                              |            |                        |                 |             |            |        |            |         |        |  |  |
| username=1&password=1                                 |            |                        |                 |             |            |        |            |         |        |  |  |

## 打开intruder选项卡

2

| Burp Suite Professional v1.6 - licensed to                                                                                                    | _                                                                                                    |                                                                         | ×            |                                                   |               |              |                                   |                         |  |  |  |
|----------------------------------------------------------------------------------------------------|----------------------------------------------------------------------------------------------------|-------------------------------------------------------------------------|--------------|---------------------------------------------------|---------------|--------------|-----------------------------------|-------------------------|--|--|--|
| Burp Intruder Repeater Window Help                                                                                                    | Burp Intruder Repeater Window Help                                                                           |                                                                         |              |                                                   |               |              |                                   |                         |  |  |  |
| Target Proxy Spider Scanner Intrude                                                                                                    | Repeater                                                                                                    | Sequencer                                                               | Decoder      | Comparer                                          | Extender      | Options      | Alerts                            |                         |  |  |  |
|                                                                                                    |                                                                                                    |                                                                         |              |                                                   |               |              |                                   |                         |  |  |  |
| Target Positions Payloads Options                                                                                                    |                                                                                                    |                                                                         |              |                                                   |               |              |                                   |                         |  |  |  |
| Payload Positions Configure the positions where payloads will assigned to payload positions - see help for Attack type: Sniper POST /check.php HTTP/1.1 Host: 111.198.29.45:42786 User-Agent: Mozilla/5.0 (W. Gecko/20100101 Firefox/72.1) Accept: text/html, application/xhtml8 Accept-Language: zh-CN,zh;q=0.8,zh-TW;q=0.7, Accept-Encoding: gzip, def. Referer: http://111.198.29. Content-Length: 21 Origin: http://111.198.29. Connection: keep-alive Upgrade-Insecure-Requests: Cache-Control: max-age=0 username=admin&password=\$14 | be inserted in<br>r full details.<br>.ndows NT<br>.+xml, appl<br>.ate<br>45:42786/<br>c-www-form<br>15:42786 | to the base red<br>10.0; Win<br>.ication/x<br>0.5, en-US;<br>n-urlencod | quest. The a | ttack type det<br>rv:72.0<br>, image/w<br>n;q=0.2 | ermines the v | way in which | h payloads<br>Clea<br>Aut<br>Refr | are<br>I§<br>ar§<br>esh |  |  |  |
| 2                                                                                                    |                                                                                                    |                                                                         |              |                                                   |               |              |                                   |                         |  |  |  |

## 注意:要把admin两边的符号给删了,只保留psaaword的

| ☑ 文章管理-CSDN博客 X ☑ 文章管理-CSDN博客 X ☑ 写文章-CSDN博客 X +                                                  | - 0 ×                                        |
|---------------------------------------------------------------------------------------------------|----------------------------------------------|
| $\leftarrow \rightarrow C$ (a) editor.csdn.net/md?articleId=104067829                             | ☆ 🖻 🕒 :                                      |
| 👬 应用 M Gmail 🖸 YouTube 【 Maps 🍹 Translate 🔮 News 🧭 BUUCTF 💋 DWWA安装数程-ci 🤦 CSDN-专业IT技术 🖄 php 弱类型总结 |                                              |
| < 文章管理 攻防世界weak_auth  Surp Suite Professional v1.6 - licensed to LarryLau - ロ ×                   | 保存草稿    发布文章                                 |
| B I H S 注 注 活 66 〈/〉<br>加組 斜体 振題 删除线 无序 有序 符办 引用 代码块                                              | 帮助文档 X                                       |
| 1 ×     2 ×        Target     Positions     Payloads     Options                                  | 快捷键                                          |
| Payload Sets                                                                                      |                                              |
| ![在这里插入图片描述]( <u>https://imq-blog.csdnimg.cn/2020012209</u> )<br>OSS-                             | 撤销: Ctrl/Command + Z<br>重做: Ctrl/Command + Y |
|                                                                                                   | J山祖: Ctri/Command + B                        |

| 注意:要把admin两边的符号给删了,只保留 <u>psaaword</u> 的             | 年用原文用学名和奇趣部分 3395g報子典 txt 11日間 11日間 11日間 11日間 11日間 11日間 11日間 11日                                                             | 插入代码: Ctrl/Command + Shift + K<br>插入题片: Ctrl/Command + Shift + L<br>插入图片: Ctrl/Command + Shift + G<br>查找: Command + F<br>替换: Command + G |
|------------------------------------------------------|----------------------------------------------------------------------------------------------------|----------------------------------------------------------------------------------------------------|
| Markdown 587 字政 9 行政 当前行 8, 当前列 0 文章已保存10-00:59<br>팩 | Add trom list Payload Processing You can define rules to perform various processing tasks on each payload before it is used. | ## 1级标题<br>### 2级标题<br>### 3级标题                                                                                                    |

进入Payloads选项卡,在Payloads Option 中选中load,找到你下载的字典。

| 4        | Bur | p Suite Profe   | ssional v1.6 - licensed to La             | arryLau        |                 |                |                |                | _            |           | ×    |
|----------|-----|-----------------|-------------------------------------------|----------------|-----------------|----------------|----------------|----------------|--------------|-----------|------|
| Bui      | p   | ntruder Repea   | ter Window Help                           | _              |                 |                |                |                |              |           |      |
| Т        | arç | Start attack    |                                           | Repeater       | Sequencer       | Decoder        | Comparer       | Extender       | Options      | Alerts    |      |
|          | =   | Open saved a    | ttack                                     |                |                 |                |                |                |              |           |      |
| 1        | ×   | Actively scan   | defined insertion points                  |                |                 |                |                |                |              |           |      |
| Т        | arç | Send to Repe    | ater                                      |                |                 |                |                |                |              |           |      |
|          |     | Save attack co  | onfig 🕨 🕨                                 |                |                 |                |                |                |              |           |      |
|          | ?   | Load attack co  | onfig 🕨                                   |                |                 |                |                |                |              |           |      |
|          |     | Copy attack c   | onfig 🕨 🕨                                 | number of      | payload sets o  | lepends on t   | the attack typ | e defined in t | the Position | stab. Var | ious |
|          |     | New tab behav   | vior                                      | et, and eac    | h payload type  | e can be cus   | tomized in dif | ferent ways.   |              |           |      |
|          |     | Automatic pay   | defined readered lists                    | _              |                 |                |                |                |              |           |      |
|          |     | Configure pre   | defined payload lists                     | Payload        | count: 7,501    |                |                |                |              |           |      |
|          |     | Payload type:   | Simple list                               | Request        | count: 7,501    |                |                |                |              |           |      |
|          |     |                 |                                           |                |                 |                |                |                |              |           |      |
|          |     |                 |                                           |                |                 |                |                |                |              |           |      |
|          | ?   | Payload Opt     | ions [Simple list]                        |                |                 |                |                |                |              |           |      |
|          |     | This payload ty | /pe lets you configure a simple           | list of string | s that are used | as pavload     | s.             |                |              |           |      |
|          |     |                 | , - · · · · J - · · · · · J - · · · · · · |                |                 |                |                |                |              |           |      |
|          |     | Paste           | ĩ» ¿admin                                 |                |                 |                |                |                |              |           |      |
|          |     |                 | admin12                                   |                |                 |                |                |                |              |           |      |
|          |     | Load            | admin888                                  |                |                 |                |                |                |              |           |      |
|          |     | Demons          | admin8                                    |                |                 |                |                |                |              |           |      |
|          |     | Remove          | admin123                                  |                |                 |                |                |                |              |           |      |
|          |     | Clear           | sysadmin                                  |                |                 |                |                |                |              |           |      |
|          |     | $\square$       | adminxxx                                  |                |                 |                |                |                |              |           |      |
|          |     |                 | admina                                    |                |                 |                |                |                |              |           |      |
|          |     | Add             | Enter a new item                          |                |                 |                |                |                |              |           |      |
|          |     | Add from list   |                                           |                |                 |                |                |                |              |           |      |
|          |     | Add from fist   |                                           |                |                 |                |                |                |              |           |      |
|          |     |                 |                                           |                |                 |                |                |                |              |           |      |
|          |     |                 |                                           |                |                 |                |                |                |              |           |      |
|          | ?   | Payload Pro     | cessing                                   |                |                 |                |                |                |              |           |      |
|          |     | You can define  | rules to perform various proce            | essing tasks   | on each pavlo   | ad before it i | is used.       |                |              |           |      |
|          |     |                 |                                           |                |                 |                |                |                |              |           |      |
| <b>~</b> |     |                 |                                           |                |                 |                |                |                |              |           |      |

| 🗲 Intrude            | attack 1                                                    |               |            |          |          |                          | - 0                               | ×    |
|----------------------|-------------------------------------------------------------|---------------|------------|----------|----------|--------------------------|-----------------------------------|------|
| Attack Sav           | e Columns                                                   |               |            |          |          |                          |                                   |      |
| Results              | Target Positions Payloads                                   | Options       |            |          |          |                          |                                   |      |
| Filter: Show         | ving all items                                              |               |            |          |          |                          |                                   | ?    |
| Request 4            | Payload                                                     | Status        | Error      | Timeout  | Length   | Comment                  |                                   |      |
| 29                   | 135246                                                      | 200           |            |          | 434      |                          |                                   |      |
| 30                   | 135246789                                                   | 200           |            |          | 434      |                          |                                   |      |
| 31                   | 123456                                                      | 200           |            |          | 437      |                          |                                   |      |
| 32                   | 654321                                                      | 200           |            |          | 434      |                          |                                   |      |
| 33                   | 12345                                                       | 200           |            |          | 434      |                          |                                   |      |
| 34                   | 54321                                                       | 200           |            |          | 434      |                          |                                   |      |
| 35                   | 123456789                                                   | 200           |            | <u> </u> | 434      |                          |                                   |      |
| 30                   | 1234567890                                                  | 200           |            |          | 434      |                          |                                   |      |
| 37                   | 102                                                         | 200           |            | U        | 434      |                          |                                   |      |
| 30                   | 123qweaed                                                   | 200           |            |          | 434      |                          |                                   |      |
| 40                   | nweasd                                                      | 200           |            |          | 434      |                          |                                   |      |
|                      |                                                             |               | 0          | 0        |          |                          |                                   |      |
| Request              | Response                                                    |               |            |          |          |                          |                                   |      |
|                      |                                                             |               |            |          |          |                          |                                   | _    |
| I Kaw I I            | arama neaders nex                                           |               |            |          |          |                          |                                   | _    |
| POST /ch             | eck.php HTTP/1.1<br>1 108 20 45-42786                       |               |            |          |          |                          |                                   | -    |
| User-Ade             | nt: Mozilla/5.0 (Windo                                      | ows NT 1      | 0.0; Wina  | 64; x64; | rv:72.   | 0) Gecko/20100101 Firefo | x/72.0                            |      |
| Accept:              | text/html, application/                                     | /xhtml+xr     | ml, applid | cation/x | cml;q=0. | 9,image/webp,*/*;q=0.8   |                                   | - 11 |
| Accept-L             | anguage: zh-CN,zh;q=0.                                      | 8,zh-TW       | ;q=0.7,z]  | h-HK;q=0 | ).5,en-U | IS;q=0.3,en;q=0.2        |                                   | - 11 |
| Accept-E             | <pre>ncoding: gzip, deflate<br/>http://111 100 20 45.</pre> | 9<br>. 42786/ |            |          |          |                          |                                   | - 11 |
| Content-             | Type: application/x-w                                       | w-form-1      | urlencode  | ed       |          |                          |                                   | - 11 |
| Content-             | Length: 30                                                  |               |            |          |          |                          |                                   | - 11 |
| Origin:              | http://111.198.29.45:4                                      | 42786         |            |          |          |                          |                                   | - 11 |
| Connecti<br>Ungrade- | on: close<br>Insecure-Requests: 1                           |               |            |          |          |                          |                                   | - 11 |
| Cache-Co             | ntrol: max-age=0                                            |               |            |          |          |                          |                                   | - 11 |
|                      |                                                             |               |            |          |          |                          |                                   |      |
| username             | =admin&password=123456                                      | 8             |            |          |          |                          |                                   | - 11 |
|                      |                                                             |               |            |          |          |                          |                                   | - 11 |
|                      |                                                             |               |            |          |          |                          |                                   | - 11 |
|                      |                                                             |               |            |          |          |                          |                                   | - 11 |
|                      |                                                             |               |            |          |          |                          |                                   | - 11 |
|                      |                                                             |               |            |          |          |                          |                                   |      |
|                      |                                                             |               |            |          |          |                          |                                   | Ŧ    |
| ? <                  | Type a search t                                             | term          |            |          |          |                          | 0 mat                             | ches |
| Finished             |                                                             |               |            |          |          |                          | https://blog.csdn.net/zouchengzhi | 021  |

在出现的result界面中进行一系列字典密码进行尝试,我们需要找到Lenth不同的密码,这个密码就是正确密码。

| 🧲 Result                                                                                                    | 31   Intruc                                      | der attack                                                                          | :1                                          | _                                                                            |                            |
|----------------------------------------------------------------------------------------------------|--------------------------------------------------|-------------------------------------------------------------------------------------|---------------------------------------------|------------------------------------------------------------------------------|----------------------------|
| Payload:<br>Status:<br>Length:<br>Timer:<br>Request                                                         | 123456<br>200<br>437<br>51<br>Respons            | e                                                                                   |                                             |                                                                              | Previous<br>Next<br>Action |
| Raw He                                                                                                    | aders                                            | lex HTN                                                                             | IL Render                                   |                                                                              |                            |
| □ DOCTYN<br <html lan<br=""><head><br/><meta<br><tit<br></tit<br></meta<br></head><br/><body></body></html> | PE html<br>ng="en"<br>a chars<br>le> <b>weak</b> | ><br>><br>et="UTH<br>auth </td <td>7-8"&gt;<br/>/title&gt;</td> <td></td> <td></td> | 7-8"><br>/title>                            |                                                                              |                            |
| cyberpead                                                                                                   | ce{4b77                                          | 58f8dd3                                                                             | 20eb80692                                   | 2 <mark>d836c3db9bc5}</mark> maybe you need a dictionary-</td <td>-&gt;</td> | ->                         |
| <br>                                                                                                    |                                                  |                                                                                     |                                             |                                                                              | V                          |
| ? <                                                                                                    | ) + (                                            | > Ty                                                                                | pe <mark>a s</mark> earch <mark>t</mark> er | m https://blog.csdn.net/zou                                                  | ichen Ozmatches            |

打开正确密码的界面就可拿到flag.